# MANUAL PENGGUNA DESKRIPSI TUGAS

HRMIS

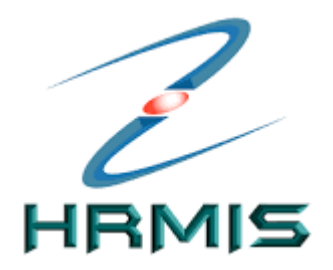

### Log masuk HRMIS

### https://hrmis2.eghrmis.gov.my/HRMISNET/Common/Main/Login.aspx

| HRMIS SISTEM PE                                                                                                    | NGURUSAN MAKLUMAT SUMBER MANUSIA                                                                                                    |
|----------------------------------------------------------------------------------------------------|----------------------------------------------------------------------------------------------------|
| Log Masuk Pengguna                                                                                                    | Pengumuman                                                                                                    |
| ID PENGGUNA :                                                                                                    | PENAMBAHBAIKAN LAPORAN PENILAIAN<br>PRESTASI TAHUNAN (LNPT)                                                                                  |
| KATA LALUAN :                                                                                                    | Adalah dimaklumkan, terdapat penambahbaikan<br>pada fungsi Pegawai Yang Dinilai (PYD) di mana<br>butang Hantar akan hanya DIAKTIFKAN setelah |
| HANTAR SET SEMULA                                                                                                    | proses pengesanan dan pencapaian SKU / SKI<br>dibuat oleh Pegawai Penilai.                                                                   |
| Klik Lupa Kata Laluan untuk set semula kata laluan<br>Klik Sistem Pengurusan Meja Bantuan (SPMB) utk hubungi meja bantuan<br>HRMIS |                                                                                                    |

#### HRMIS2.0 PETI PESANAN 🛣 PENTADBIRAN SISTEM Q - LOG KELUAR G Americandel' Incession Medication SETEKHAJAR BINTEHJ MD SOM 1 NAMS. -ID PENGGUNA - 810529015566 III FUNGSE : GRID | IKON FORMULASI DAN PENILAIAN STRATEGI PENGURUSAN KERJAYA PENGURUSAN SARAAN, FALDAN PENGURUSAN KOMUNUKASI DAN DAN GANJASIAN TATATERTIR PERERJA PEROLEBAN RUMBER MANUSIA PEMBANGUNAN Permangunan Pelan Tindakan Perolehan Sumber Manusia Program Perilbangunan · Pengunisee Saraan · Pengurusan Perhubungan Kompeternsi Majikat - Pekntja · Pergurusan Cutt Penanggungan Kerja Pegawai Psikologi dan Kaunseing Pengurusan Tuntutan dan Pendatutuan Din + Pengurusan Peruhatan · Pengunusan Gaji PENGINUSAN PRESTASI PENILAIAN KOMPETENSI PENGURUSAN REKOD PERIEADI PENAMATAN PERKHEIMATAN DATA PERJAWATAN PERAHIDMATAN MAKLUMAT Laporan Penilaian Prestant Tahunah - Perinytinaran Harta - Penamatan Perkhatmatan · Laporan Perjanatan Sokarela Rekod Peribadi Buku Perjawatan MyPerformance. - Pedamotan Perkhidmatan Semakan Data Keinaston Hubungan Data Paksa Perjavatan Bitlang Pengkhurtusan + Melaksanakan Penamatan + Aktiviti Organisasi Perkhidoalan · Unit Organisasi Moklamat Kematian Pemilik + Jawatan Sebenai Kompetensi Jawatarbuasa · Lapprom Dokumen Soka Deshripsi Tugas ITWP DETINATION

#### Pergi di Menu Data Perjawatan > Deskripsi Tugas

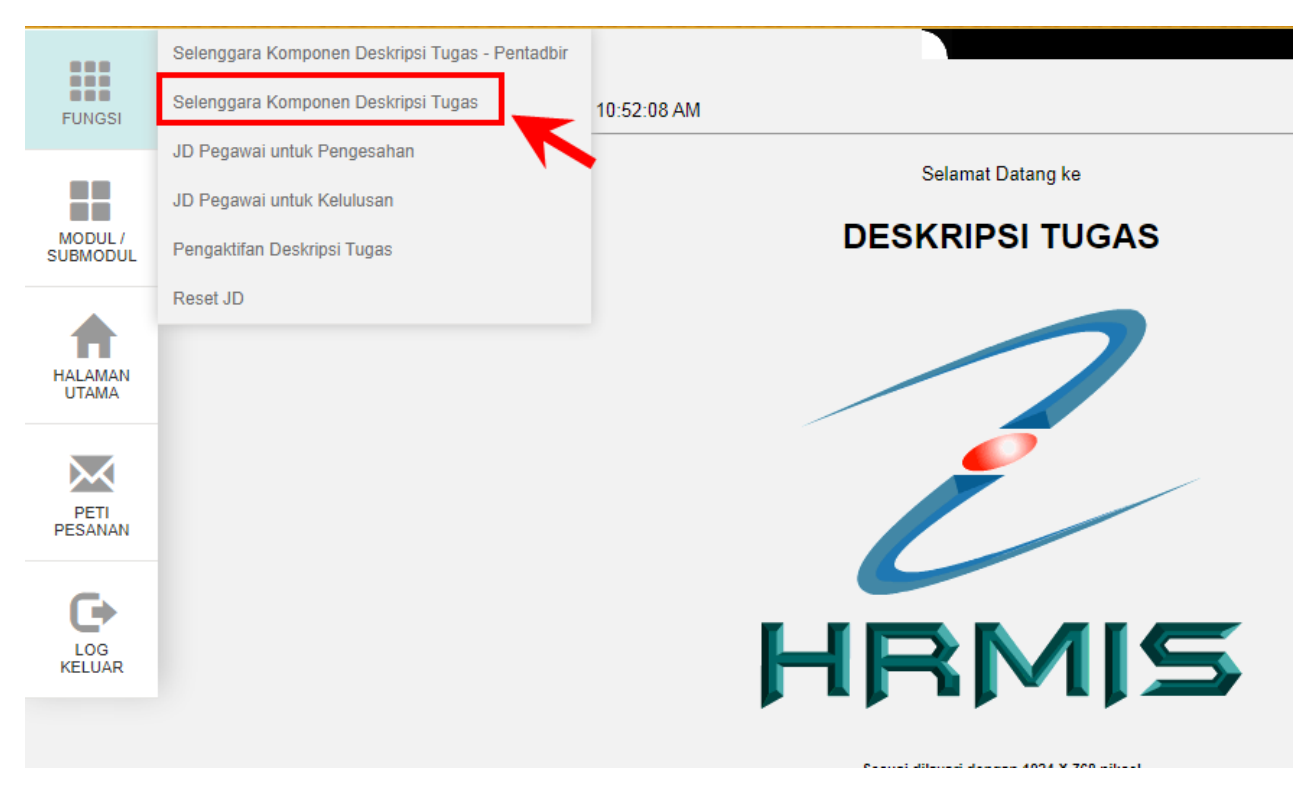

Pergi ke menu Fungsi (letak kursor) > Selenggara Komponen Deskripsi Tugas

Klik Pautan Pada Nama

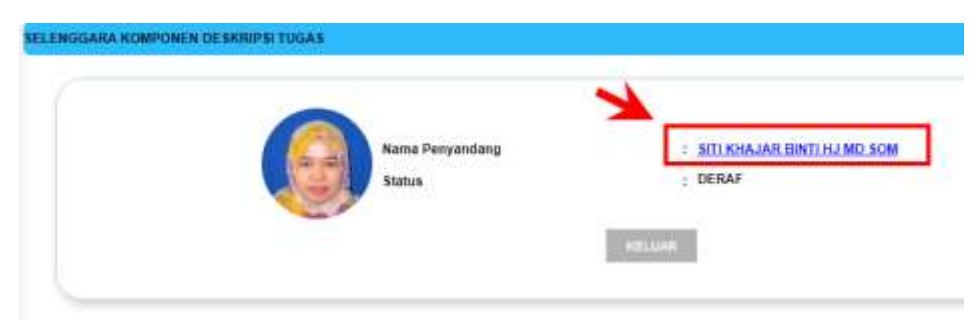

#### Klik Maklumat Umum

| SEL | ENGGARA KOMPONEN DESKI | RIPSI TUGAS              |               |            |                    |
|-----|------------------------|--------------------------|---------------|------------|--------------------|
|     | MAKLUMAT UMUM          | TUJUAN PEWUJUDAN JAWATAN | AKAUNTABILITI | DIMENSI    | KELAYAKAN AKADEMIK |
|     | KOMPETENSI             | PENGALAMAN               |               | PENGESAHAN | JANA DOKUMEN JD    |

Isi maklumat mandatori yang diperlukan

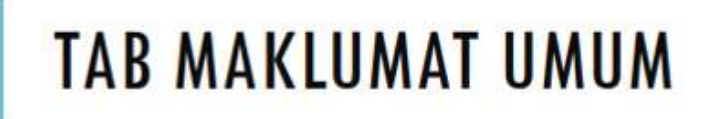

:

÷.

Kod Jawatan Sebenar Nama Jawatan Sebenar

MAKLUMAT UMUM \* Mandaton : JABATAN PERDANA MENTERI Kementerian / SUK : JABATAN PERKHIDMATAN AWAM MALAYSIA Agensi Bekalan : KEMENTERIAN KEWANGAN : 4.5 Bekalan/Program/Aktiviti/Sub-Aktiviti Nombor Butiran : 172 : 2018 Tahun Buku Perjawatan Gelaran Jawatan Sebenar : Penolong Pegawai Teknologi Maklumat, Gred FA32 \* Ringkasan Gelaran Jawatan Sebenar\* 1 Status Jawatan Sebenar : JAWATAN TETAP E F - Sistem Makkumat Klasifikasi Perkhidmatan Medan bertanda (\*) yang wajib diisi di Tab Maklumat Nama Skim : Penolong Pegawai Teknologi Maklumat Gred Jawatan : FA32 Umum Gred JD\* = FA32 Bahagian : BAHAGIAN PEMBANGUNAN DAN PENGURUSAN MARUMAT STRATEGIK, JABATAN PERKHIDMATAN AWAM MALAYSIA : Unit 2, Sektor Pengurusan Pengaturcaraan, Cawangan Pengurusan Pembangunan Aplikasi Cawangan / Sektor / Unit Ketua Perkhidmatan : KETUA PENGARAH PERKHIDIATAN AWAM, PEGAWAI TADBIR DAN DIPLOMATIK, GRED UTAMA TURUS I Bidang\* : - Painan -٠ Sub Bidang\* : + Pilihan .

| MAKLUMAT UMUM                                          | TUJUAN PEWUJUDAN JAWATAN | AKAUNTABILITI           | DIMENSI                      | KELAYAKAN AKADEMIK                                                                                                    |
|--------------------------------------------------------|--------------------------|-------------------------|------------------------------|----------------------------------------------------------------------------------------------------|
| KOMPETENSI                                             | PENGALAMAN               | PENGESAH                | IAN                          | JANA DOKUMEN JD                                                                                                    |
| TAB TU.<br>Kod Jawatan Sebenar<br>Nama Jawatan Sebenar | JUAN PEWUJU              | JDAN JAWATAN            |                              |                                                                                                    |
| * Mandatori                                            |                          | TUJUAN PEWUJUDAN JAWATA | NN                           |                                                                                                    |
| Kata Kerja *<br>(Membuat Sesuatu)                      | : PIL                    | IHAN -                  |                              |                                                                                                    |
| Objek *<br>(Kepada Sesuatu)                            |                          |                         | • Ko<br>m<br>do              | emasukan maklumat pada<br>edan Kata Kerja, Objek<br>an Hasil bagi                                                                        |
| Hasil "<br>(Untuk Mencapai)                            |                          | SIMPAN SET SEMULA III   | Pe<br>Jo<br>Pi<br>di<br>ViAL | enghasilkan Tujuan<br>ewujudan Jawatan bagi<br>awatan Sebenar.<br>Ilihan Kata Kerja<br>isenaraikan daripada<br>idual rujukan Kata Kerja. |

| MAKLUMAT UMUM | TUJUAN PEWUJUDAN JAWATAN | AKAUNTABILITI DIMENSI | KELAYAKAN AKADEMIK |
|---------------|--------------------------|-----------------------|--------------------|
| KOMPETENSI    | PENGALAMAN               | PENGESAHAN            | JANA DOKUMEN JD    |
|               |                          |                       |                    |

### TAB AKAUNTABILITI

| 2010 ALC: SALE ALC: ALC: ALC: ALC: ALC: ALC: ALC: ALC:                  |
|-------------------------------------------------------------------------|
| <ul> <li>Kemasukan maklumat pada<br/>medan Kata Kerja, Objek</li> </ul> |
| dan Hasil bagi                                                          |
| menghasilkan Akauntabiliti,<br>dan                                      |
| <ul> <li>Tugas Utama untuk setiap<br/>Akauntabiliti yang</li> </ul>     |
| diwujudkan.                                                             |
|                                                                         |

| MAKLUMAT UMUM | TUJUAN PEWUJUDAN JAWATAN | AKAUNTABILITI | DIMENSI | KELAYAKAN AKADEMIK |
|---------------|--------------------------|---------------|---------|--------------------|
| KOMPETENSI    | PENGALAMAN               | PENGESAHAN    |         | JANA DOKUMEN JD    |
|               |                          |               |         |                    |

## TAB DIMENSI

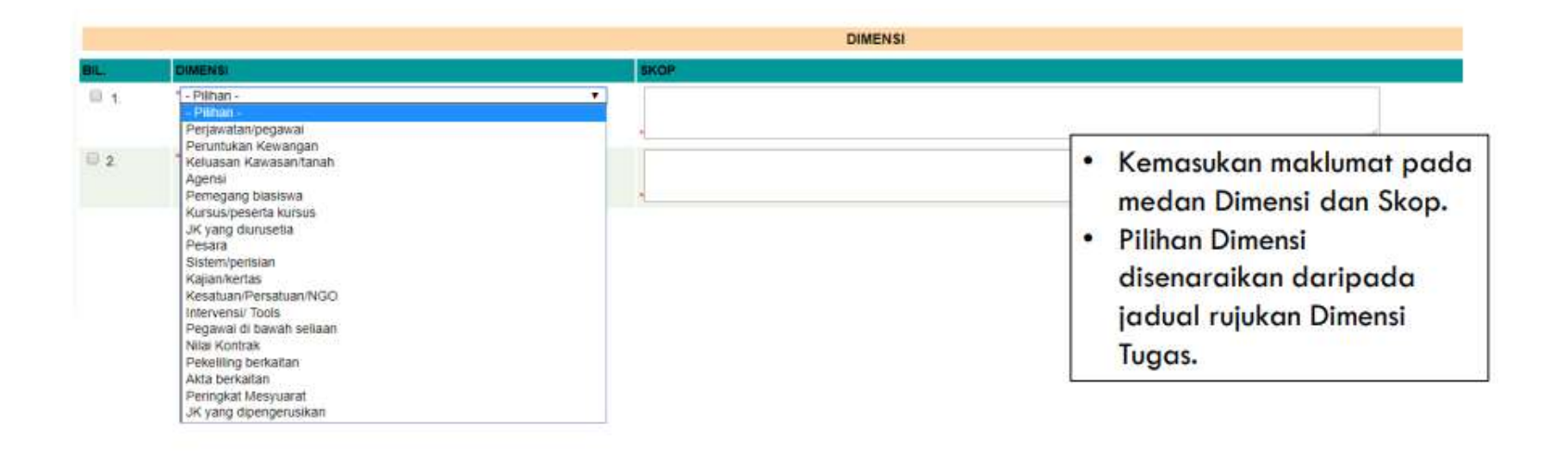

|        | STOTESTIC: STOLEN                                                                                               |                                                                                                    | The second second second second second second second second second second second second second second second s  |                                                                                                    |
|--------|----------------------------------------------------------------------------------------------------|----------------------------------------------------------------------------------------------------|----------------------------------------------------------------------------------------------------|----------------------------------------------------------------------------------------------------|
| TAMBAR | SIMP AN                                                                                                    | HAPUS                                                                                                    | SET SEMULA                                                                                                    | NUMBER OF A                                                                                                    |
|        | the second second second second second second second second second second second second second second second se | and the state of the second second second second second second second second second second second second second | the second second second second second second second second second second second second second second second se | the second second second second second second second second second second second second second second second se |

| N  | IAKLUMAT UMUM                                                    | TUJUAN PEWUJUDAN | JAWATAN    | AKAUNTABILITI      |            | DIMENSI KELAYAKAN AKADEMIK |
|----|------------------------------------------------------------------|------------------|------------|--------------------|------------|----------------------------|
|    | KOMPETENSI                                                       |                  | PENGALAMAN |                    | PENGESAHAN | JANA DOKUMEN JD            |
| wa | TAB KEL                                                          | AYAKAN           | AKADI      | EMIK               |            |                            |
| av |                                                                  |                  | 0/04/42 =  | KELAYAKAN AKADEMIK |            |                            |
|    | - Pilhan -<br>Pilhan<br>Tiada Maklumat<br>Doktor Falsafah (Ph.D) |                  |            |                    |            |                            |

| 2015/10/0 | the second second                                                                                                | 100000000000000000000000000000000000000                                                                                                    | Contraction of the second second     |
|-----------|----------------------------------------------------------------------------------------------------|----------------------------------------------------------------------------------------------------|--------------------------------------|
| IMBAH     | SUBATION .                                                                                                    | HAPLIS                                                                                                    | SET SEMULA                           |
|           | and the second second second second second second second second second second second second second second second | A DECEMBER OF STREET, STREET, | A REAL PROPERTY AND A REAL PROPERTY. |

| MAKLUMAT UMUM                                                                  | TUJUAN PEWUJUDAN JAWATAN | AKAUNTABILITI | DIMENSI                    | KELAYAKAN AKADEMIK                     |
|--------------------------------------------------------------------------------|--------------------------|---------------|----------------------------|----------------------------------------|
| KOMPETENSI                                                                     | PENGALAMAN               |               | PENGESAHAN                 | JANA DOKUMEN JD                        |
|                                                                                |                          |               | KEMAHIRAN /                | KRITERIA INDIVIDU                      |
| TAR KO                                                                         | MPETENSI                 |               |                            |                                        |
|                                                                                |                          |               |                            |                                        |
|                                                                                |                          |               |                            |                                        |
| Kod Jawatan Sebenar<br>Nama Jawatan Sebenar                                    | :                        |               |                            |                                        |
| Kod Jawatan Sebenar<br>Nama Jawatan Sebenar                                    | :                        |               | KOMPETENSI                 |                                        |
| Kod Jawatan Sebenar<br>Nama Jawatan Sebenar<br>BIL. KOMPETENSI<br>I 1.         |                          |               | KOMPETENSI                 |                                        |
| Kod Jawatan Sebenar<br>Nama Jawatan Sebenar<br>BIL. KOMPETENSI<br>I 1. I<br>2. |                          |               | KOMPETENSI<br>• Kem<br>med | asukan maklumat untuk<br>an Kompetensi |
| Kod Jawatan Sebenar<br>Nama Jawatan Sebenar<br>BIL KOMPETENSI<br>2.<br>3.      |                          |               | KOMPETENSI<br>• Kem<br>med | asukan maklumat untu<br>an Kompetensi  |

| TAMBAH | SIMPAN | HAPUS | KELUAR |
|--------|--------|-------|--------|
|        |        |       |        |

| MAKLUMAT UMUM | TUJUAN PEWUJUDAN JAWATAN | AKAUNTABILITI | DIMENSI | KELAYAKAN AKADEMIK |
|---------------|--------------------------|---------------|---------|--------------------|
| KOMPETENSI    | PENGALAMAN               | PENGESAHAN    |         | JANA DOKUMEN JD    |
|               |                          |               |         |                    |

### TAB PENGALAMAN

÷

20

Kod Jawatan Sebenar Nama Jawatan Sebenar

|      | PENGALAMA                                                    | •                                                                     |
|------|--------------------------------------------------------------|-----------------------------------------------------------------------|
| BIL. | PENGALAMAN                                                   | TEMPOR                                                                |
| 0 t  | Kemahiran dalam menyelesaikan masalah komputer dan perolehan | <ul> <li>Kemasukan maklumat untuk<br/>medan Pengalaman dan</li> </ul> |
|      |                                                              | Tempon                                                                |

| 220000000 | 0.0000000000 | OWNERVIES |        |
|-----------|--------------|-----------|--------|
| ТАМВАН    | SIMPAN       | HAPUS     | KELUAR |

| MAKLUMAT UMUM | TUJUAN PEWUJUDAN JAWATAN | AKAUNTABILITI |            | DIMENSI | KELAYAKAN AKADEMIK |
|---------------|--------------------------|---------------|------------|---------|--------------------|
| KOMPETENSI    | PENGALAMAN               |               | PENGESAHAN |         | JANA DOKUMEN JD    |

### PENGESAHAN

Proses pemilihan Pegawai Pengesah dan Pelulus adalah sama. Sila gunakan IC seperti dibawah.

Pegawai Pengesah JD HRMIS UTHM : 880316015072 (PN. EZNURAINI BINTI MINAN) Pegawai Pelulus JD HRMIS UTHM : 810529015566 (PN. SITI KHAJAR BINTI HJ MD SOM)

\*JD HRMIS yang disahkan adalah berdasarkan kepada JD yang dikumpulkan di Drive PTj masing-masing (yang mana ia telah diluluskan oleh ketua ptj). Kuasa bagi pegawai pengesah dan pelulus ini hanya digunapakai di Sistem HRMIS sahaja dan ia telah diperakukan oleh Pendaftar/Ketua Pegawai Operasi UTHM.

|                                                                    | _                                                                  |                                  | PAPAR              |                 |                |            |
|--------------------------------------------------------------------|--------------------------------------------------------------------|----------------------------------|--------------------|-----------------|----------------|------------|
|                                                                    |                                                                    |                                  | PENGESAHA          | N               |                |            |
|                                                                    |                                                                    |                                  |                    |                 |                |            |
| **Sila Klik Hyperlink Penyo                                        | kong JD Untuk Mengemaski                                           | ni Nama Penyokong Dar            | n Hyperlink Pelulu | ıs JD Untuk Mei | ngemaskini Nam | na Pelulus |
| **Sila Klik Hyperlink Penyo                                        | kong JD Untuk Mengemaski                                           | ni Nama Penyokong Dar            | n Hyperlink Pelult | ıs JD Untuk Mei | ngemaskini Nam | a Pelulus  |
| **Sila Klik Hyperlink Penyo<br>Pegawai Pengesah                    | kong JD Untuk Mengemaskii<br>: <u>TIADA Pt</u>                     | ni Nama Penyokong Dai            | n Hyperlink Pelulo | ıs JD Untuk Mei | ngemaskini Nam | a Pelulus  |
| **Sila Klik Hyperlink Penyo<br>Pegawai Pengesah<br>Pegawai Pelulus | kong JD Untuk Mengemaski<br>: <u>TIADA PE</u><br>: <u>TIADA PE</u> | ni Nama Penyokong Dar<br>INGESAH | n Hyperlink Pelulo | ıs JD Untuk Mei | ngemaskini Nam | a Pelulus  |

#### Klik Pautan Pegawai Pengesah > Melalui Senarai

### Melalui Senarai > Masukkan No IC = 880316015072 > Klik butang TERUSKAN

|                                                                                                 | 🔿 Metalui Paparan Hierarki               |                                    | Melaiui Senarai |
|-------------------------------------------------------------------------------------------------|------------------------------------------|------------------------------------|-----------------|
|                                                                                                 |                                          |                                    |                 |
| PEMILIK KOMPETENSI<br>Masukkan medan berkaitan dan I                                            | tilk burang Teruskan.                    |                                    |                 |
| 21 MERK KOMPETENSI<br>Masukkan medan berkaran dan i<br>COID                                     | tük burang Teruskan.                     | Masukkan IC                        |                 |
| 2 Mil ik KAMPETLASI<br>dasukkan modan berkanan dan i<br>COD<br>Io Kad Pengenalan                | tūk burang Teruskan.<br>:<br>:           | Masukkan IC<br>Pegawai             |                 |
| E Millik KöMPETENSE<br>lasukkan medan berkartan dan i<br>OID<br>Io Kad Pengenalan<br>Io Pasport | tük burang Taruskan.<br>:<br>:<br>:<br>: | Masukkan IC<br>Pegawai<br>Pengesah |                 |

| SENARA   | I JAWATAN SEBENAR           |        |                                                                                            |       |                                   |
|----------|-----------------------------|--------|--------------------------------------------------------------------------------------------|-------|-----------------------------------|
| Jumlah R | Rekod : 1                   |        |                                                                                            |       | Halaman <mark>1</mark> daripada 1 |
| Bil      | Koc                         | d      | Nama                                                                                       | Min C | Gred Max Gred                     |
| 1        | N-SOK-002-001-135-136-021-0 | 000003 | PEMBANTU TADBIR (PERKERANIAN/OPERASI), GRED N19 (TBK1 DAN TBK2) [EZNURAINI BINTI<br>MINAN] | N19   | N26                               |
| 1        |                             |        |                                                                                            |       |                                   |

Klik Pautan Pegawai Pelulus > Melalui Senarai

### Melalui Senarai > Masukkan No IC = 810529015566 > Klik butang TERUSKAN

| SENARA   | I JAWATAN SEBENAR             |    |                                                                        |          |                                   |
|----------|-------------------------------|----|------------------------------------------------------------------------|----------|-----------------------------------|
| Jumlah R | lekod : 1                     |    |                                                                        |          | Halaman <mark>1</mark> daripada 1 |
| Bil      | Kod                           |    | <u>Nama</u>                                                            | Min Gred | Max Gred                          |
| 1        | F-PP-001-001-136-424-001-0000 | 49 | PEGAWAI TEKNOLOGI MAKLUMAT, GRED F41/F44 [SITI KHAJAR BINTI HJ MD SOM] | F41      | F44                               |
| 1        |                               |    |                                                                        |          |                                   |

Setelah selesai memilih Pegawai Pengesah dan Pelulus, klik butang HANTAR dan paparan adalah seperti di bawah:

| MAKLUMAT UMUM   | TUJUAN PEWUJUDAN JAWATAN                                                                                                    | AKAUNTABILITI                                    | DIMENSI                                                     | KELAYAKAN AKADEMIK                           |
|-----------------|----------------------------------------------------------------------------------------------------|--------------------------------------------------|-------------------------------------------------------------|----------------------------------------------|
| KOMPETENSI      | PENGALAMAN                                                                                                    |                                                  | PENGESAHAN                                                  | JANA DOKUMEN JD                              |
| Gred Jawatan JD | : - Pilihan -<br>- Pilihan -<br>PEMBANTU TADBIR (PERKERANIAN/OPE<br>PEMBANTU TADBIR (PERKERANIAN/OPE<br>PEMBANTU TADBIR (PERKERANIAN/OPE | <b>RASI) - N19</b><br>RASI) - N22<br>RASI) - N26 | hrmis2.eghrmis.gov.my says<br>Dokumen JD hanya boleh dijana | dan dicetak setelah diluluskan sahaja.<br>ОК |

| I4 4 1    | of 2 ? 🕨 🔰 | \$<br><b>B</b> , - |                      |
|-----------|------------|--------------------|----------------------|
| 11/2/2022 |            |                    | Deskripsi Tugas (JD) |

### DESKRIPSI TUGAS

|                                             | MAKLUMAT UMUM                                                                                         |                 |                                          |  |  |  |  |  |  |
|---------------------------------------------|----------------------------------------------------------------------------------------------------|-----------------|------------------------------------------|--|--|--|--|--|--|
| GELARAN JAWATAN                             | PEMBANTU TADBIR<br>(PERKERANIAN/OPERASI),<br>GRED N19 (TBK1 DAN TBK2)                                 | DISEDIAKAN OLEH |                                          |  |  |  |  |  |  |
| RINGKASAN<br>GELARAN JAWATAN                | PTPO (N19)                                                                                            | DISEMAK OLEH    |                                          |  |  |  |  |  |  |
| GRED JAWATAN                                | PEMBANTU TADBIR<br>(PERKERANIAN/OPERASI),<br>GRED N19 (TBK1 DAN TBK2)                                 | DILULUSKAN OLEH | SITI KHAJAR BINTI HJ MD SOM              |  |  |  |  |  |  |
| GRED JD                                     | N19                                                                                                   | TARIKH DOKUMEN  | 02-11-2022                               |  |  |  |  |  |  |
| STATUS JAWATAN                              | JAWATAN TETAP                                                                                         | BIDANG          | PEMBANTU TADBIR<br>(PERKERANIAN/OPERASI) |  |  |  |  |  |  |
| HIREARKI 1 /<br>BAHAGIAN                    | PEJABAT PENDAFTAR                                                                                     | SUB BIDANG      | PEMBANTU TADBIR<br>(PERKERANIAN/OPERASI) |  |  |  |  |  |  |
| HIREARKI 2 /<br>CAWANGAN /<br>SEKTOR / UNIT | PEJABAT<br>PENDAFTAR,UNIVERSITI TUN<br>HUSSEIN ONN MALAYSIA<br>(UTHM),KEMENTERIAN<br>PENGAJIAN TINGGI |                 |                                          |  |  |  |  |  |  |
| SKIM<br>PERKHIDMATAN                        | PEMBANTU TADBIR<br>(PERKERANIAN/OPERASI)                                                              |                 |                                          |  |  |  |  |  |  |
| VETUA                                       | TIADA MARITIMAT RETUA                                                                                 |                 |                                          |  |  |  |  |  |  |